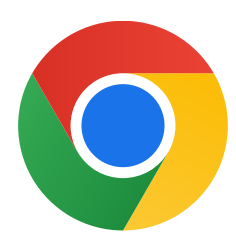

نشكرك على تنزيل متصفحٍّ Chrome لنظام التشغيل Windows 10.

## الوضع S وتثبيت متصفحٍّ Chrome: اتبّع الخطوات التالية للخروج من

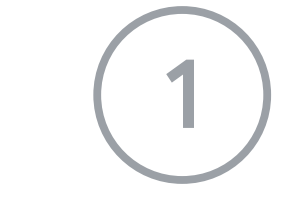

على جهاز الكمبيوتر الذي يعمل بنظام التشغيل Windows في الوضع S، افتح Settings (الإعدادات) > Security & Update (التحديث والأمان) > Activation (التنشيط).

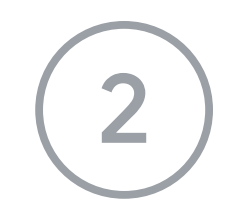

في القسم Switch to Windows 10 Home (الانتقال إلى (Windows 10 Home) أو Switch to Windows 10 Pro) (الانتقال إلى Windows 10 Pro)، اخترز Go to the Store (الانتقال إلى المتجر).

في الصفحة التي تظهر (**Switch out of S mode** (الخروج من الوضع S أو صفحة مشابِهة)، اضغط على الزرّ Get (تنزيل متصفرّح Chrome).

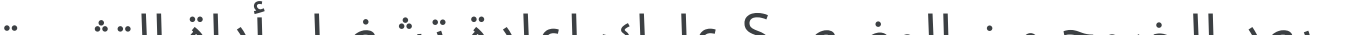

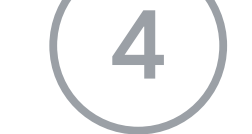

3

بعد الخروج من الوضع ،S عليك إعادة تشغيل أداة التثبيت .ChromeSetup.exe

## إذا كنت بحاجة إلى مزيدٍ من المساعدة، يمكنك الانتقال إلى الصفحة

https://support.microsoft.com/en-us/help/4020089/windows-10-in-s-mode-faq